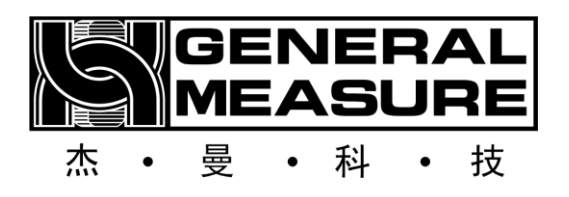

# **GMC-X1LF Instruction manual**

110612010003 V01.10.10

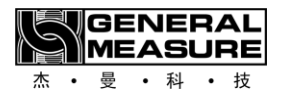

Shenzhen General Measure Technology Co., LTD. All rights reserved. Without the permission of Shenzhen General Measure Technology Co., LTD., no unit or individual may copy, transmit, transcribe or translate into other language versions in any form or by any means.

|          | The product is powered by <b>DC24V power</b> supply, misuse of <b>AC220V power supply will permanently</b> damage the instrument. |
|----------|----------------------------------------------------------------------------------------------------|
|          | Keep the instrument well grounded.                                                                                                |
| Warnings | The product is an electrostatic sensitive device. Take ESD measures during use and maintenance                                    |

| Standards &<br>Certifications | Product standard: GB/T 7724-2023<br>Verification Regulation: JJG 649-2016              |
|-------------------------------|----------------------------------------------------------------------------------------|
|                               | CMC accuracy grade 3 (6000e); Guangdong system 0000000048;<br>Safety certification: CE |

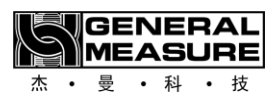

| Contents                                               |
|--------------------------------------------------------|
| Chapter 1 Overview 1 -                                 |
| 1.1 Functions and features 1 -                         |
| 1.2 Technical Specifications 1 -                       |
| Chapter 2 Panel and keys 2 -                           |
| <b>2.1</b> Front Panel description 2 -                 |
| <b>2.2</b> Key Description 2 -                         |
| Chapter 3 Installation and wiring 4 -                  |
| 3.1 Connect power cables to the controller4 -          |
| <b>3.3</b> IO module interface connection4 -           |
| 3.4 Serial Port Connection 6 -                         |
| 3.4.1 Serial Port Troubleshooting 6 -                  |
| 3.5 Network Port Connection 6 -                        |
| 3.5.1 Network port troubleshooting7 -                  |
| Chapter 4 Menu overview 8 -                            |
| 4.1 Parameter selection and setting8 -                 |
| Chapter 5 Basic parameters 10 -                        |
| 5.1 Basic parameters 10 -                              |
| Chapter 6 Weight&CAL parameters 12 -                   |
| 6.1 Weight&CAL parameters 12 -                         |
| <b>6.2</b> CAL Zero 13 -                               |
| 6.3 CAL Weight 13 -                                    |
| <b>6.4</b> Theory CAL 14 -                             |
| <b>6.5</b> Calibration lock application 14 -           |
| Chapter 7 Recipe Configure 16 -                        |
| 7.1 Recipe setting parameter content 16 -              |
| Chapter 8 Apply Settings 20 -                          |
| <b>8.1</b> Process <b>Parameters</b> 20 -              |
| <b>8.2</b> I/O port configuration 21 -                 |
| 8.2.1 Definition of Input and output 22 -              |
| <b>8.3</b> Application password setting and reset 25 - |
| Chapter 9 System Maintenance 26 -                      |
| <b>9.1 Maintenance</b> 27 -                            |
| <b>9.2 I/O</b> Test 28 -                               |
| <b>9.3</b> Serial <b>Port Test</b> 28 -                |
| Chapter 10 Function description 29 -                   |
| 10.1 Supply Material control 29 -                      |
| 10.2 Bucket bump protection29 -                        |
| 10.3 Simulation Operation 30 -                         |
| Chapter 11 Working Process                             |
| 11.1 Single Increment 32 -                             |
| 11.2 Multi increment                                   |
| 11.3 Multi decrement                                   |
| Chapter 12 Product Dimensions 35 -                     |

# Chapter 1 Overview

| Shell Type      | DIN rail mount, stainless steel housing                                                 |                                        |  |  |
|-----------------|-----------------------------------------------------------------------------------------|----------------------------------------|--|--|
| loadcell        | <b>1</b> way 6-wire analog loadcell interface for up to <b>8</b> 350 $\Omega$ loadcells |                                        |  |  |
| interface       |                                                                                         |                                        |  |  |
| Display         | 128*32 0.91 "white light OLED                                                           |                                        |  |  |
| Language        | Chinese and English are supported                                                       |                                        |  |  |
| Soolo structuro | Single increment, Multi increment, Multi reduction, three modes are                     |                                        |  |  |
| Scale structure | available.                                                                              |                                        |  |  |
|                 | 1 way 485 interface, 1 way 485/232 interface                                            |                                        |  |  |
|                 | Support 5 in 9 out transistor input/output interface                                    |                                        |  |  |
|                 | Optional interface                                                                      | Dual network port with built-in switch |  |  |
| Interface       |                                                                                         | Single network port communication port |  |  |
|                 |                                                                                         | Profinet Bus interface                 |  |  |
|                 |                                                                                         | Ethernet/IP bus interface              |  |  |
|                 |                                                                                         | EtherCat bus interface                 |  |  |

# 1.1 Functions and features

# **1.2** Technical **Specifications**

| Power supply         | 24VDC (18 to 30VDC)                                                         |  |  |
|----------------------|-----------------------------------------------------------------------------|--|--|
| Housing size         | 131 * 111.4 * 32 (mm)                                                       |  |  |
| Product weight       | 500g                                                                        |  |  |
| Certified use        | 10 400C. No condensation in 000/ P.U.                                       |  |  |
| environment          | $-10 \sim 40^{\circ}$ C; No condensation in 90% K.H                         |  |  |
| Use environment      | $-20 \sim 60^{\circ}$ C; No condensation in 90%R.H                          |  |  |
| Storage environment  | -40 to 60 ° C; No condensation in 90% R.H                                   |  |  |
| Power dissipation    | 5W                                                                          |  |  |
| Load cell excitation | 5V 200- A (M A V)                                                           |  |  |
| voltage              | SV 200MA(NIAA)                                                              |  |  |
| Load cell            | 1 analog loadcell interface, up to 8 350 $\Omega$ loadcells, support 1mV/V, |  |  |
| requirements         | 2mV/V, 3mV/V sensitivity                                                    |  |  |
| Input sensitivity    | <b>0.1</b> uV/d                                                             |  |  |
| Nonlinear            | 0.01% F.S                                                                   |  |  |
| A/D sampling speed   | 50; 60; 100; 120; 200; 240; 400; 480; 800; 960 (SPS)                        |  |  |
| Maximum display      | 1/00000                                                                     |  |  |
| accuracy             | 1/999999                                                                    |  |  |
| Keys                 | 6-key sounding keyboard                                                     |  |  |
| Decimal point        | 0 0 0 0 0 0 0 0 0 0 0 0 0 0 0 0 0 0 0                                       |  |  |
| position             | 0, 0.0, 0.00, 0.000, 0.0000; 5 options;                                     |  |  |
| Overload Display     | Weight overload                                                             |  |  |

# Chapter 2 Panel and keys

## **2.1** Front Panel description

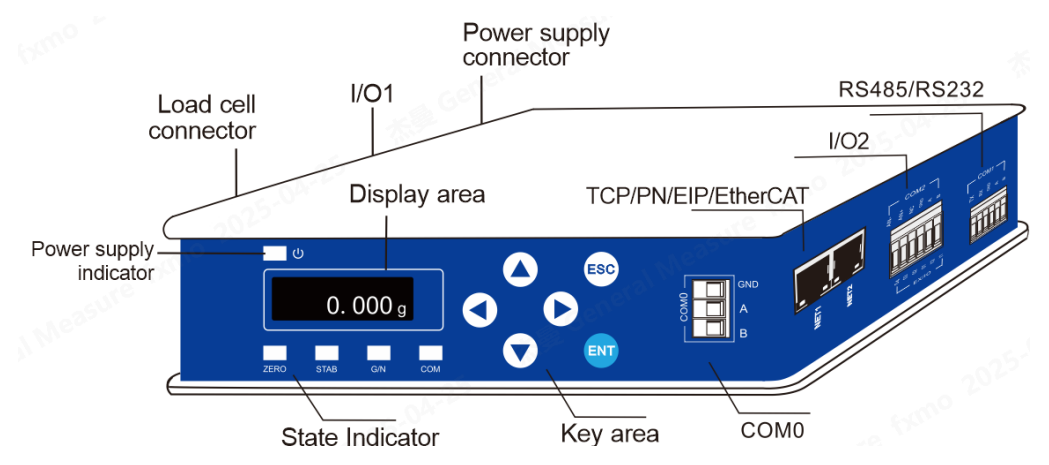

Status indication:

- ▶ . Power supply, when the instrument is powered on, the indicator lights up.
- > **ZERO:** Zero Point, when the weight is  $0\pm 1/4d$ , the indicator lights up.
- **STAB:** stable. When the weight changes within the stable range, the indicator lights up.
- $\blacktriangleright$  G/N : gross/net weight. when the current weight is net, the indicator lights up.
- COM: Communication indicator, Communication indicator parameters of system information in system maintenance could define the COM indicator, indicating which communication port status. The range can be defined: serial port 0, serial port 1, network port.

There are the following cases:

(1) When the communication indicator define as serial port, the indicator blinks when the serial port is used for data communication.

(2) When the communication indicator define as network port:

i. When common network port or EIP is communicating, the indicator blinks.

ii. When the PN communication connection is established, the communication indicator is

steady on, and the communication indicator will blink at a frequency of 1HZ after the LED indicator is flashed.

# 2.2 Key Description

The **GMC-X1LF** has a total of **6** key functions, and the functions of short press and long press are different. The key schematic diagram is shown in the following picture:

| Keys | Interface          | Short Press           | Long Press                                       |  |  |
|------|--------------------|-----------------------|--------------------------------------------------|--|--|
|      | Main interfce      | /                     | Switch display:<br>Weight/Loadcell voltage value |  |  |
|      | Menu interface     | Previous SubParameter | /                                                |  |  |
|      | Data input         | Data or letter +1     | Switch between uppercase and lowercase letters   |  |  |
|      | Option select page | Previous SubParameter | 1                                                |  |  |

|              | Main interfce  | View the cumulative                 | Switch display:                                    |  |
|--------------|----------------|-------------------------------------|----------------------------------------------------|--|
|              |                | batches and weight                  | Gross/Net weight display                           |  |
|              | Menu interface | Previous SubParameter               | /                                                  |  |
| $\smile$     | Data input     | Data or letter -1                   | Data Zero when Input pure numbers                  |  |
|              | Menu interface | Switch to the next                  | 1                                                  |  |
|              |                | SubParameter                        |                                                    |  |
|              | Main interfce  | Set the number of                   | View the number of batches                         |  |
|              |                | batches                             | remaining                                          |  |
|              | Menu interface | Switch to the previous SubParameter | 1                                                  |  |
|              | Data input     | Move the number                     | /                                                  |  |
|              |                | position to the left                | ·                                                  |  |
|              | Option select  | /                                   | /                                                  |  |
|              | Main interfce  | Tare                                | View the tare weight                               |  |
|              | Menu interface | Switch to the next main option      | /                                                  |  |
| $\checkmark$ |                | Move the number                     | · ,                                                |  |
|              | Data input     | position to the right               | /                                                  |  |
|              | Option select  | /                                   | /                                                  |  |
|              | Main interfce  | Go to the menu interface            | Quickly view the software version and compile date |  |
| ENT          | Menu interface | Confirm selection                   | /                                                  |  |
|              | Data input     | Confirm selection                   | /                                                  |  |
|              | Option select  | Confirm selection                   | /                                                  |  |
|              |                | Zero (within zero range,            | Zero calibration (valid in gross/net               |  |
|              | Main interfce  | gross weight mode is                | weight mode, net weight mode calibrate             |  |
|              |                | valid)                              | zero, auto return to gross weight)                 |  |
| ESC          | Menu interface | Return to previous level            | /                                                  |  |
|              | Data input     | Exit                                | /                                                  |  |
|              | Option select  | Back to the main interfce           | /                                                  |  |

# **Chapter 3 Installation and wiring**

#### 3.1 Connect power cables to the controller

**GMC-X1LF** weight transmitter makes **24V** power supply. The wiring of the power terminal is shown below:

**NOTE:** The transmitter uses DC24V power supply, use

AC220V power will cause permanent damage to the transmitter.

#### 3.2 Loadcell Connection

The GMC-X1LF weight transmitter needs to be connected to an external resistance strain bridge weighing loadcell, and each port of the connection terminal is allocated to:

| Ports      | EX+               | SN+                | EX-               | SN-                | SIG+               | SIG-               | SHL           |
|------------|-------------------|--------------------|-------------------|--------------------|--------------------|--------------------|---------------|
| Six wires  | Power<br>positive | Sensitive positive | Power<br>negative | Sensitive negative | Signal<br>positive | Signal<br>negative | Shielded wire |
| Four wires | Power positive    |                    | Power negativ     | ve                 | Signal<br>positive | Signal<br>negative | Shielded wire |

% When connecting a four-wire loadcell, the **EX**+ and **SN**+ ports, **EX**- and **SN**- ports must be shorted. Otherwise, the weight data of the instrument is not read properly.

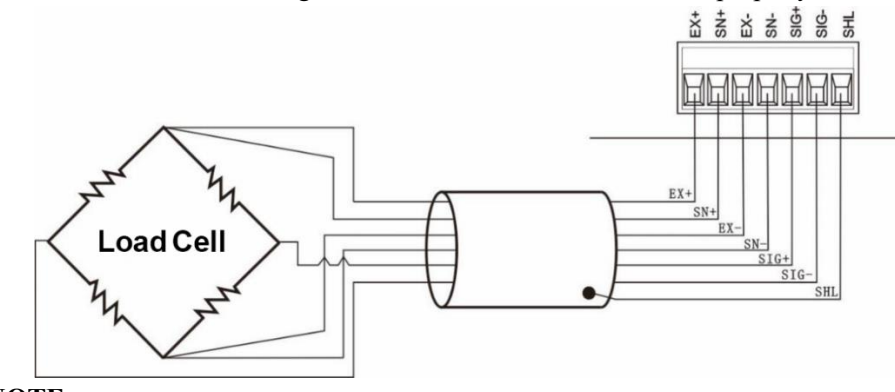

#### NOTE:

1.As the output signal of the load cell is an analog signal sensitive to electronic noise, shielded cables should be used for load cell wiring and laid separately from other cables, especially away from ac power supply

**2**.For the occasions with short transmission distance and little temperature change or low accuracy requirements, four-wire load cell can be selected. However, for applications requiring high transmission distance or accuracy, a six-wire load cell should be selected.

**3**. For the application of multi-load cell parallel connection, the sensitivity (mV/V) of each load cell should be consistent.

#### 3.3 IO module interface connection

GMC-X1LF weight transmitter provides 3 input 5 output, extended 2 input 4 output (5 in/9 out)

Standard **IO** adopts transistor output mode, each drive current **200mA**. The factory default low level of input and output interfaces is effective. For details on IO Module, see section 8.2 I/O Port Configuration.

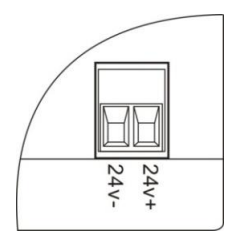

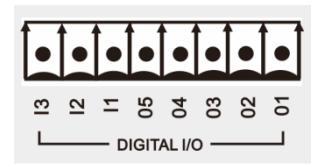

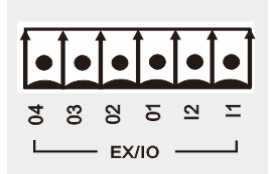

Figure: IO module interface 1

Figure:IO Module expansion interface 2

#### IO Module wiring description:

Connect the instrument with the external device through the wiring, control the instrument through the external input for starting, zeroing, printing and other operations, and display the current state of the instrument through the output, such as the running state, coarse, medium and fine feed signal output.

Input interface connection: Connect the terminal of the external control device to the input terminal of the controller one to one, and test the connection through the input test in the [IO Test] under the [Maintenance]. Connect successfully, enter the [Input Cfg] under

[Application], set the function definition of each input port, for example, input port 1 is set to zero, at this time, press the corresponding external device connection port key, then the instrument will perform the zero operation (within the zero range). The function of other input ports is the same.

Output interface connection: Connect the external indicating device terminal to the output terminal of the controller one to one, by the IO test, test the connection. The connection is successful, enter the Output Cfg under Application, set the function definition of each output port, such as output port 1 set to run, at this time the weight of the instrument is in the running state, the corresponding indicator of the external output port is on, at this time the instrument running signal output is effective. The function of other output ports is the same.

Instrument input interface schematic diagram:

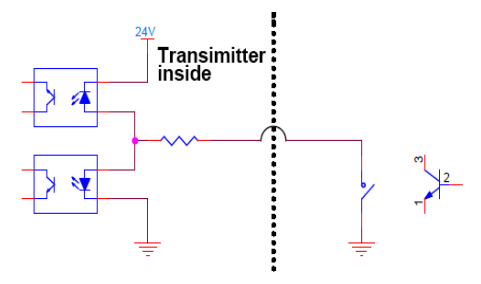

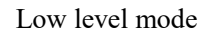

Instrument output interface schematic diagram:

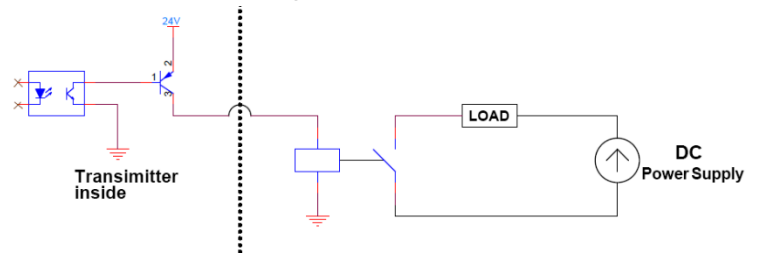

Low level mode

#### **3.4 Serial Port Connection**

GMC-X1LF instrument is equipped with 2 serial ports as standard: 1 RS485 port, 1 RS232/485 serial port (software parameter selection).

COM0: instrument standard serial port

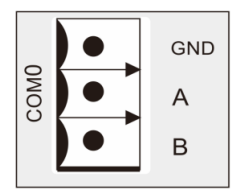

**COM1**: instrument standard serial port, **RS485**/**RS232** mode is optional (serial port mode is selected in serial port parameters)

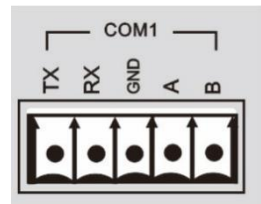

**RS232** connection mode:

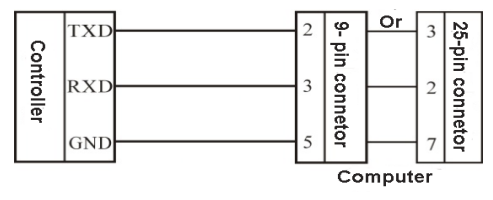

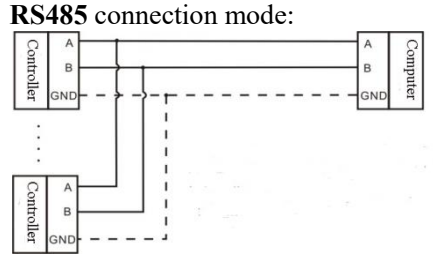

% In RS485 mode, GND is the signal ground. In the case of serious interference, low resistance wires should be used to connect the signal ground, so that the ground potential of each node is equal, which can significantly improve the communication quality.
% The GND must be connected in RS232 mode.

3.4.1 Serial Port Troubleshooting

If the serial port fails to communicate, check:

• Click the figure above to check the cable connection. Make sure the wiring is correct. The RS232 interface must be connected to all three wires, **Rx**, **Tx**, **GND**.

The RS485 interface must be connected to A and B wires.

 $\circ$  Ensure that the parameters of the connection port are consistent with those of the host.Slave number, baud rate, data format and communication protocol must be consistent with the host computer and PLC.

#### **3.5 Network Port Connection**

GMC-X1LF products support ordinary network port communication and bus communication (bus communication is optional, order need to declare). Support TCP protocol (Modbus/TCP, Cont-A/TCP, Cont-B/TCP, r-Cont/TCP, rE-Cont/TCP, YH/TCP)

#### and EIP/PN/EtherCat bus protocol

1)When option is Dual network port, network port built-in switch, easy to cascade, support **TCP** protocol.

- 2)When **PN/EIP** communication, it can connect to any network port of the instrument for communication.
- 3)When communicating with Ethernet CAT, Net2 serves as the entry point. When connecting to multiple devices, the devices must be connected in series to distinguish the order of entry and exit. For specific parameter settings, please refer to the communication manual of EtherCAT Communication.

3.5.1 Network port troubleshooting

#### If the network port is not communicating, check:

• Check network port indicators.

The hardware connection is normal, and the internal indicator of the instrument is steady on.

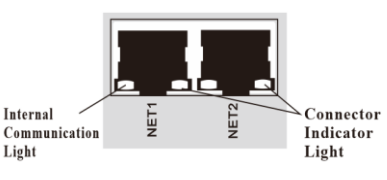

The network cable is connected properly, and the connection indicator is blinking.

 $\circ$  Check whether the communication protocol is consistent with the host computer and

#### PLC.

• Confirm that GMC-X1LF can be pinged by the network. If not, check the hardware interface section.

• Check whether IP conflicts exist.

• Restart the instrument.

# **Chapter 4 Menu overview**

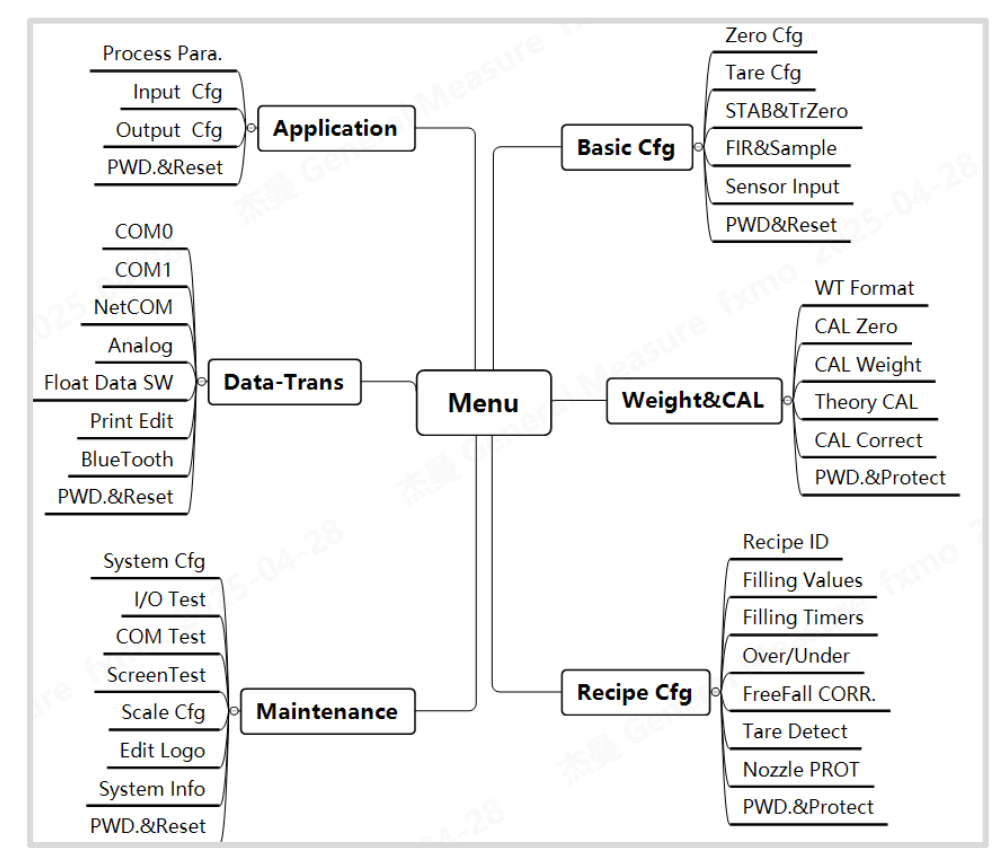

# 4.1 Parameter selection and setting

Parameter selection: (Select tare operation IO parameter Item)

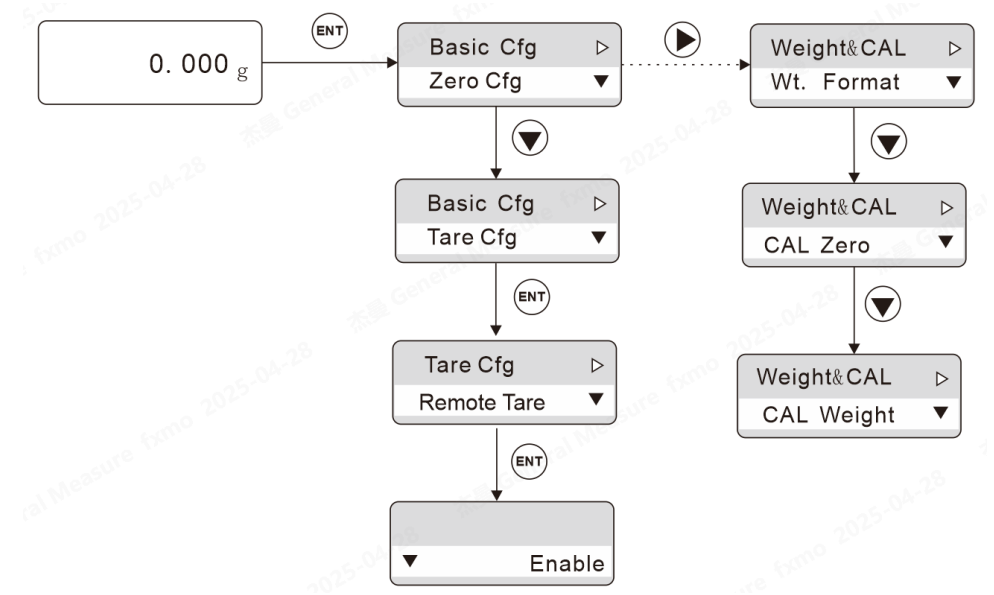

Parameter value setting: (Set the power-on zero range from 49% to 30%)

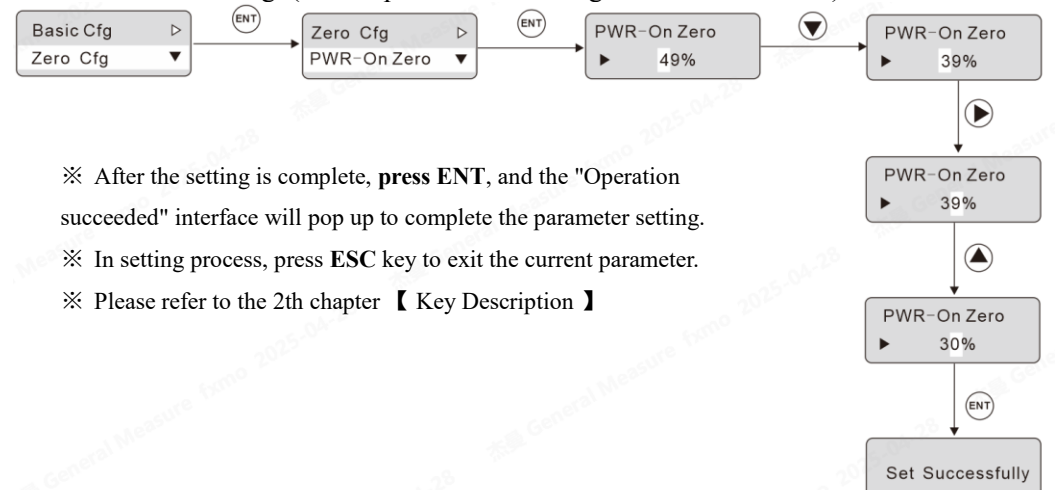

# **Chapter 5 Basic parameters**

# 5.1 Basic parameters

| Parameter   | Initial | Instructions                                                                                                    |  |
|-------------|---------|----------------------------------------------------------------------------------------------------|--|
| Items       | value   |                                                                                                    |  |
| Zero Cfg    |         |                                                                                                    |  |
| PWR-On Zero | 0       | Range: 0 to 99(* full scale %); When this parameter is set to 0, disable the automatic zero function on power-on. Otherwise, perform zero operation according to the zero range during initial power-on.                                                                                                    |  |
| Remote Zero | Enable  | If this function is enabled, support zero operation through<br>the communication interface. If this parameter is set to<br>disable, Communication port zero cannot be performed.                                                                                                    |  |
| Zero range  | 20%     | Range: 1~99(* full scale %)                                                                                                    |  |
| Tare Cfg    |         |                                                                                                    |  |
| Remote Tare | Enable  | Range: Enable, Disable; Set to enable for tare setting operation                                                                                                    |  |
| Tare Record | Disable | Range: Enable, Disable; Set to enable, after power off and<br>Power-On, the instrument still retains the previous tare<br>weight.                                                                                                    |  |
| NetSign COR | Disable | Range: Disable, correct tare, BackToGross.         Disable: Not process negative net weight.         Correct Tare: When the instrument is in net weight mod if the weight is negative and stable, the instrument will treat the current actual gross weight as the new tare, keeping the net weigh not negative         BackToGross: When the instrument is in net weight mod if the weight is negative and stable, the instrument automatically returns to gross weight mode |  |
| Basic tare  | 0       | Range: $0$ ~ range; Set the tare, if the value is not $0$ , then when taring, using this tare for taring.                                                                                                    |  |
| STAB&TrZero |         |                                                                                                    |  |
| STAB Range  | 1d      | Range: 0-99, turn off the stability function when the parameter is 0, the weight stability flag bit is always active. When the parameter is not 0, during the stability judgment time, if the weight change range has not been greater than the set sub-reading, the weight is stable                                                                                                    |  |

|               | 1000ms  | Range: 1-5000 ms. If the weight change range does not                       |
|---------------|---------|-----------------------------------------------------------------------------|
| STAB Timer    |         | exceed the stability range during this time, the weight is                  |
|               |         | stable                                                                      |
|               |         | Range: 0 to 99d. Disable zero track function when the                       |
|               |         | parameter is 0. When the parameter is not zero and the                      |
| TrZero Range  | 1d      | weight change is less than the zero range during the zero                   |
| 112010 Itunge | 1.4     | track time, the system will automatically track the zero                    |
|               |         | noint                                                                       |
|               |         | point.                                                                      |
| T 7 T         | 1000    | Range 1-5000mis, in the zero tracking time, the weight                      |
| IrZero Time   | luuums  | change is less than the zero tracking range, then the system                |
|               |         | will automatically track the zero point                                     |
| FIR&Sample    | 8       | 1                                                                           |
| Digit-Filter  | 4       | Range: 0-9; The larger the number, the higher the filtering                 |
| Digit-Titter  | 4       | intensity, but the instrument response time will be longer.                 |
|               |         | Range <b>0-99d</b> , when <b>0</b> , turn off the steady state filter. When |
| Adv. Filter   | 00      | the parameter is <b>non-0</b> , turn on the steady-state filter if the      |
|               |         | weight changes within the range                                             |
| AD Sample     | • • • • | Range: 50; 60; 100; 120; 200; 240; 400; 480; 800; 960                       |
| Rate          | 200     | (SPS).                                                                      |
| Sensor Input  | -       |                                                                             |
|               |         | Range: 0-5mV; 0-10mV; 0-15mV instrument adjusts the                         |
| Input range   | 0-10mV  | signal acquisition range according to the input range to                    |
|               |         | ensure more accurate mesuring.                                              |
| PWD.&Reset    |         |                                                                             |
| Reset Basic   | //      | Perform factory reset operations on basic parameters                        |
|               |         | After it is enabled, the basic parameters can be set through                |
| Remote Edit   | Enable  | the communication port. Otherwise, the communication                        |
|               | Endore  | nort is read-only to basic parameters                                       |
|               |         | Pange: Enable Disable: Password is required to enter the                    |
| PWD. Protect  | Disable | Madify perspectation after it is on                                         |
|               |         | Modify parameter setting option after it is on                              |
| PWD. Edit     | 000000  | Change the password. The password must be 6 characters                      |
| I WD. Dan     |         | long.                                                                       |

% Note: The instrument is in the gross weight state when powered on, and when the tare is cleared, the instrument records the tare and enters the net weight mode.<sup>①</sup>

<sup>(2)</sup>The instrument cannot zero in the mode of net weight display

# Chapter 6 Weight&CAL parameters

When the first use of GMC-X1LF weight transmitter or any part of the weighing system has changed and the current device calibration parameters can not meet the user's requirements, the indicator should be calibrated. The calibration can determine the system zero point position, gain and so on of the weighing system.

| Parameters   | Initial<br>values                                                      | Initial Instructions                                                                                                    |  |  |
|--------------|------------------------------------------------------------------------|----------------------------------------------------------------------------------------------------|--|--|
| Wt. Format   |                                                                        |                                                                                                    |  |  |
| Unit         | kg                                                                     | Range: <b>t</b> ; <b>kg</b> ; <b>g</b> ; <b>lb</b>                                                                                                    |  |  |
| Decimal      | 0                                                                      | Range: 0; 0.0; 0.00; 0.000; 0.0000                                                                                                    |  |  |
| Division     | d=1                                                                    | Instrument indicates the minimum change in value<br>Range: 1,2,5,10,20,50,100,200,500                                                                                                    |  |  |
| Full Scale   | 10000                                                                  | The maximum indicator value of the instrument, generally<br>take the loadcell range. Range: minimum division<br>*200000 can be set. When out of range (" data out of range<br>") prompt information, so as not to damage the loadcell by<br>weighing overpressure.                                                                                                    |  |  |
| CAL Zero     |                                                                        |                                                                                                    |  |  |
| Auto Capture | After em obtained                                                      | ptying the scale, press the Enter key to take the current voltage value status as the zero voltage.                                                                                                    |  |  |
| Key In mV    | Manually point volt                                                    | v enter the voltage of 4 decimal points manually as the zero tage                                                                                                    |  |  |
| CAL Weight   | <u> </u>                                                               | 2                                                                                                    |  |  |
| Weight CP1   | Calibration weight point support 5 point calibration                   |                                                                                                    |  |  |
| Weight CP2   | When the previous point is calibrated, the other weight points will be |                                                                                                    |  |  |
| Weight CP3   | reset to the uncalibrated state (the default value is 10.0000mV,       |                                                                                                    |  |  |
| Weight CP4   | 10000kg). For example, after calibration point 1, calibration points   |                                                                                                    |  |  |
| Weight CP5   | <b>2-5</b> will be reset to <b>0</b>                                   |                                                                                                    |  |  |
| Theory CAL   | J                                                                      |                                                                                                    |  |  |
| LC mV/V      | 2.0000                                                                 | loadcell true sensitivity, <b>4</b> decimal points, if multiple loadcells is the average sensitivity                                                                                                    |  |  |
| LC Capacity  | 10000                                                                  | The true loadcell range, if there are multiple loadcells, is the sum of all loadcell capacitys                                                                                                    |  |  |
| Use T-CAL    | Disable                                                                | Disable Range:enable;disable.Open the theoretical value calibration, so that the theoretical value calibration takes effect                                                                                                    |  |  |
| CAL Correct  |                                                                        |                                                                                                    |  |  |
| CAL Correct  | 1.00000                                                                | After calibration, if the zero point is correct, there is a weight deviation, which can be used to correct the weight value. The calculation method of the value: if the instrument shows the weight is <b>A</b> , but the weight is <b>B</b> after weighing, the calculation method of the correction factor is :(actual weight <b>B</b> is the current correction factor)/ the displayed weight <b>A</b> |  |  |
| PWD.&Reset   |                                                                        | -                                                                                                    |  |  |
| Cal Reset    | //                                                                     | Restore the calibration parameters to factory Settings<br>(hardware protection switch must be off)                                                                                                    |  |  |

## 6.1 Weight&CAL parameters

| Remote Cal   | Disable | Range: Enable;Disable; After enabling, the calibration<br>parameters can be set through the communication port.<br>Otherwise, the communication port is read-only to the<br>basic parameters. |
|--------------|---------|----------------------------------------------------------------------------------------------------|
| HWD. Protect | Disable | Range: Enable;Disable; When the hardware protection dip switch is in the <b>ON</b> position, the calibration is allowed.                                                                      |
| PWD. Protect | Enable  | Range: Enable;Disable; Password is required to input the modify parameter setting option after it is turned on, and password is required when switching.                                      |
| PWD. Edit    | 000000  | Users can change the calibration password                                                                                                    |

## 6.2 CAL Zero

CAL Zero means zero calibration of the scale.

There are two ways to calibrate zero: Automatic Obtain and manual input. When the new equipment or weighing structure is adjusted, the "auto capture" method must be used for zero calibration.

#### Auto Capture:

Calibration success condition: the scale is stable.

The Instrument interface displays the current millivolts. After emptying the scale, press the **ENT** key to mark the current state to zero.

#### Key In mV:

Manually input the zero corresponding to the millivolt value, that is, the input value status is calibrated to zero.

% Generally used for without weight calibration, the value recorded by the data recorded when the weight calibration is used for manual input.

#### 6.3 CAL Weight

CAL Weight means weight calibration with standard weights.

The instrument supports **5-point** calibration, which provides users with the maximum number of calibration points according to their needs.

#### **Calibration method**:

\* The zero point calibration should be completed before the weight calibration.

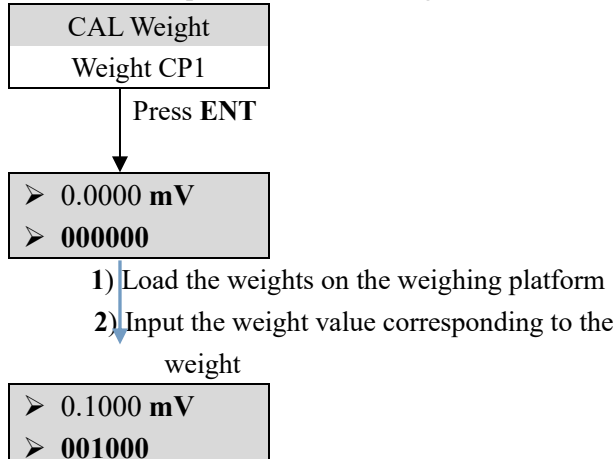

Loadcell value **0.66**88 mV

Key In mV **00.0000** mV Multi-point calibration should be noted:

- 1) The user can choose the number of calibration points, such as single point calibration, after the calibration complete, the first weight point can exit.
- Can not be calibrated across the point, otherwise appear "uncalibrated the previous gain point" alarm prompt. If the **3-point** calibration is used, it is necessary to calibrate the Weight CP1, the CP2 and the CP3, but it is not possible to calibrate the calibration point **3** and the calibration point **4** after completing the calibration point **1**.
- 3) When the multi-point calibration, the weight weight needs to increase, such as the weight of the weight CP2 must be greater than the weight CP1, otherwise the alarm of "the weight calibration is less than the previous point" will appear.

#### 6.4 Theory CAL

Theoretical value calibration refers to the weight calibration operation by connecting the loadcell sensitivity and loadcell range value through input.

Theoretical value calibration requires **3** steps:

- 1) Set the loadcell sensitivity (such as connecting multiple loadcells, input the average sensitivity)
- 2) Set the total loadcell capacity (if connecting multiple loadcells, enter the total loadcell range)
- 3) Turn on the ""Use T-CAL " switch.

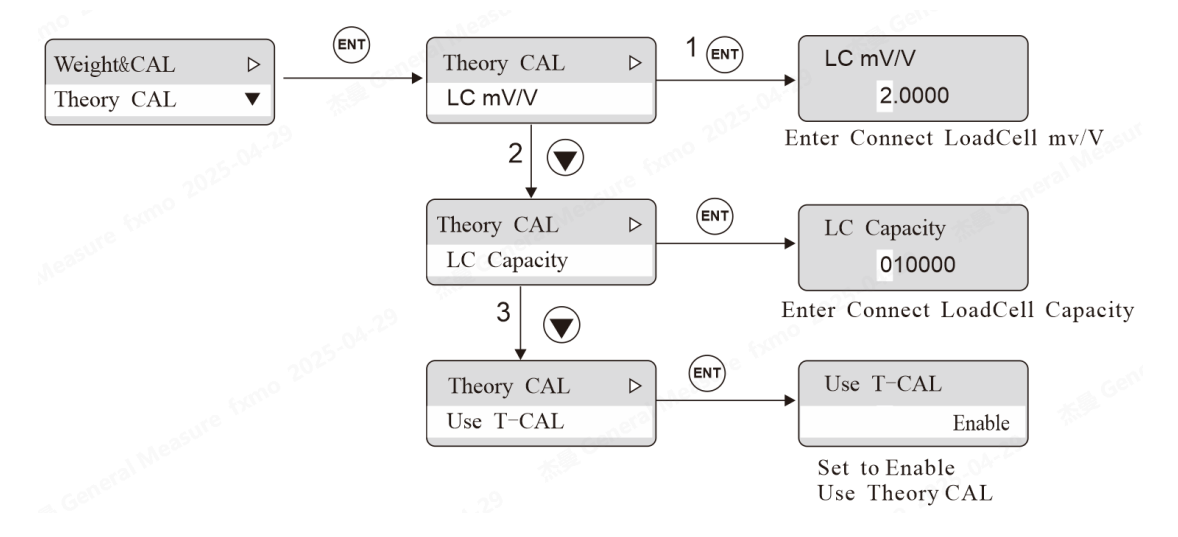

#### 6.5 Calibration lock application

GMC-X1LF calibration has dual switch protection:

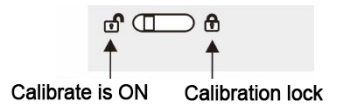

#### 1) Remote calibration

The remote calibration switch is the communication port calibration parameter protection switch, which is limited by the hardware protection state.

When the hardware protection switch is on and the remote calibration switch is also set to on, the instrument calibration can be performed through the communication port. When the hardware protection switch is off, no matter the remote calibration is set to on or off, it is not allowed to be calibrated through the communication port.

#### 2) Hardware protection

If this parameter is set to on, the status of the external hardware toggle switch is judged. If the external switch is turned on, the calibration is allowed. If the toggle lock is turned on, calibration is not allowed. If it is set to off, the hardware switch status is not judged.

# **Chapter 7 Recipe Configure**

| Parameter             | Initial<br>value | Instructions                                                                                                    |  |
|-----------------------|------------------|----------------------------------------------------------------------------------------------------|--|
| Recipe ID             |                  |                                                                                                    |  |
| Recipe ID             | 01               | Range: 1-20; The recipe ID currently in use.                                                                                                    |  |
| Filling values (No    | te: system mai   | intenance of the scale body parameters of the scale structure of                                                                                                    |  |
| the display of target | parameters a     | re not the same, see the parameter description)                                                                                                    |  |
| Target                | 0                | Range: 0~maximum range; The measured value per irrigation during the cumulative process.                                                                                                    |  |
| Co-F Remain           | 0                | Range: $0$ ~ Max range; In the process of measurement, if the weighing value is $\geq$ Target value – Coarse Remain, then close the Coarse Feed.                                                                                                    |  |
| Me-F Remain           | 0                | Range: 0~ Max range; If the output is defined, in the measurement process, if the weighing value is ≥Target value – Medium Remain, then close Medium Feed.                                                                                                    |  |
| Free Fall             | 0                | Range: $0$ ~ maximum range; In the weighing process, if the weighing value is $\geq$ Target value – Free Fall, then close Fine Feed.                                                                                                    |  |
| NearZero Band         | 0                | Range: 0~ maximum range; In the feeding process, if the weighing value is less than or equal to the zero zone value, then the delay time of pushing the bucket is started (Note: when the scale structure is single increment and multi-increment, the parameter can be set)                                                                                                    |  |
| Bucket Leak           | 0                | Range: $0 \sim$ Max range; In the filling process, record the maximum weight, if the current gross weight is less than the difference between the maximum weight and the reduction protection threshold, then alarm. (Note: When the scale body structure is single increment or multi increment, the parameter can be set)                                                                                      |  |
| Co-Fi Mini-<br>Flow   | 0                | The value of the weight per second increased during<br>coarse feed work. When the coarse feed flow rate is lower<br>than this value, the instrument detects a Bucket leak by<br>default, and the instrument output alarms and returns to<br>the stop state. (Set to 0, turn off the function) (Note:<br>When the scale structure is single-head increment and<br>multi-head increment, the parameter can be set) |  |
| Nozzle Up SP1         | 0                | When the filling weight reaches this preset weight and the<br>step raise nozzle/raise nozzle has an output, its output<br>invalid. (Note: When the scale body structure is single-<br>head increment and multi-head increment, the parameter<br>can be set)                                                                                                    |  |
| Nozzle Up SP2         | 0                | When the filling weight reaches this preset weight and the                                                                                                    |  |

# 7.1 Recipe setting parameter content

|                    |       | step lower nozzle /raise nozzle 2 has an output, invalidate<br>its output. (Note: When the scale body structure is single<br>increment and multi increment, the parameter can be set)                                                                                                    |
|--------------------|-------|----------------------------------------------------------------------------------------------------|
| Supply Empty       | 0     | When the instrument stops filling, if the material weight<br>in the storage hopper is less than this lower limit value,<br>the feed output is effective (this lower limit value must<br>be greater than the filling target value, that is, it must be<br>supplyed when it is insufficient to fill the next Bucket).<br>(Note: when the scale body structure is multi reduction,<br>the parameter can be set)       |
| Supply Full        | 0     | When the instrument stops filling, if the feed is<br>performed, the feed stops when the level is reached. (Note:<br>when the scale body structure is multi reduction, the parameter can<br>be set)                                                                                                    |
| Fast Wt<br>Refresh | 0     | Range: 0~ Max range; Run turn to stop state, discharge to zero zone, displayed weight jump to the current weight value. (Note: When the scale body structure is single increment or multi increment, the parameter can be set)                                                                                                    |
| Filling Timer      |       |                                                                                                    |
| Tare PDLY          | 0.5 s | Range: $0\sim99.9$ s; In the running state, at the beginning of<br>each filling process, if the weight of the scale is greater<br>than the near-zero zone value, the instrument will start<br>delay before taring. After this time delay, if the tare<br>detection switch is <b>ON</b> , the instrument will carry out tare<br>detection. If the tare is in the tare detection range, will<br>wait stable to tare. |
| Co-F Inhibit T     | 0.5 s | Range: 0~99.9s; During this time, the actual weight of the instrument is not compared with the target value - coarse feed reserve, and the weight judgment is made after the end of the forbid judge time.                                                                                                    |
| Me-F Inhibit T     | 0.5 s | Range: 0~99.9s; During this time, the instrument does not compare the actual weight with the target value – medium feed reserve, and the weight judgment is made after the end of the forbid judge time.                                                                                                    |
| Fi-F Inhibit T     | 0.5 s | Range: 0~99.9s; During this time, the instrument does not compare the actual weight with the target value - the free fall value, and the weight judgment is made after the end of the forbid judge time.                                                                                                    |
| FreeFall DLY       | 0.5 s | Range: $0\sim99.9s$ ; the delay time of stop fine feed to the weighing platform be stable, after this delay, the instrument perform the over/under judgment or directly output waiting signal. (Note: When the scale body structure is multi-head decrement, the parameter can be set)                                                                                                    |
| Result Wait T      | 0.5 s | Range: 0~99.9s; When the waiting mode is waiting by time, the waiting hold time is started. When the time is                                                                                                    |

|                    |         | reached, the waiting process is considered completed.<br>The waiting weight at this time will add in the<br>accumulation.                                                                                                    |  |
|--------------------|---------|----------------------------------------------------------------------------------------------------|--|
| Nozzle Up<br>PDLY  | 0.5 s   | Range: 0~99.9s; In Nozzle raising stage, after this time,<br>the output of the nozzle/nozzle raising signal is invalid.<br>(Note: When the scale body structure is single increment<br>or multi increment, the parameter can be set)                                                                                                  |  |
| Nozzle Up DLY      | 0.5 s   | Range: 0~99.9s; After the output of the nozzle/nozzle<br>raising signal is invalid, it will enter the next stage after<br>this delay time.<br>(Note: When the scale body structure is single increment<br>or multi increment, the parameter can be set)                                                                               |  |
| Move Bucket<br>DLY | 0.5 s   | Range: 0~99.9s; When the weight (gross weight) of the platform is less than the value of the zero zone, the delay time of pushing the bucket is started. When the time is reached, the instrument will turn off the signal of pushing the bucket. (Note: When the scale body structure is single increment, the parameter can be set) |  |
| <b>OVER/UNDER</b>  |         |                                                                                                    |  |
| Result Detect      | Disable | Range: Disable, ON Not Pause, ON And Pause. For detection and suspension, when the feeding process appears over or under, the instrument suspend and waiting for user processing.                                                                                                    |  |
| O/U Alarm T        | 2s      | Range: 0~99.9s; When there is no manual clearing alarm, after this time, the over/under alarm will turn off by itself.                                                                                                    |  |
| Over Limit         | 0       | Range: $0 \sim$ maximum range; In the feeding process, if the weighing value $\geq$ the target value + the over value, it is judged as over.                                                                                                    |  |
| Under Limit        | 0       | Range: $0 \sim$ maximum range; In the feeding process, if the weight $\leq$ the target value - the under value, it is judged as under.                                                                                                    |  |
| Max. Counts        | 0       | Range: $0\sim99$ ; When under replenish status, feeding one cycle (valid time + invalid time) is replenish once. After the replenish times exceed the set value, stop feeding, and output the waiting signal after re-judging the over/under.                                                                                         |  |
| Fill-ON T          | 0.5 s   | Range: 0~99.9s; When replenish output, in an on-off cycle, the fine feed valid time                                                                                                    |  |
| Fill-OFF T         | 0.5 s   | Range: 0~99.9s; When feeding output, in a on-off cycle, the fine feed invalid time.                                                                                                    |  |
| Free Fall CORR.    |         |                                                                                                    |  |
| Ref. Counts        | 0       | Range: 0 to 99; The instrument takes the average of the set number of free fall as the basis for free fall correction.                                                                                                    |  |
| CORR. Range        | 2.0%    | Range: 0~9.9%; Percentage of the target value, when this free fall exceeds the set range, this free fall will not be add in the arithmetic average range                                                                                                    |  |

| CORR. Degree                                                                                                    | 50%                        | The amplitude of each free fall correction. Range: 0:100% correction; 1:50% correction; 2:25% correction                                                                                                    |  |
|----------------------------------------------------------------------------------------------------|----------------------------|----------------------------------------------------------------------------------------------------|--|
| <b>Tare Detect</b> (Note: when the scale structure is single increment or multi increment, t parameter can be set) |                            |                                                                                                    |  |
| Tare Detection                                                                                                    | Disable                    | Set to "Enable"; Tare detection will be performed on startup.                                                                                                    |  |
| Tare Up Limit                                                                                                    | 0                          | Range: 0~ Max range; The upper limit of the tare detection range.                                                                                                    |  |
| Tare Low Limit                                                                                                    | 0                          | Range: 0~ Max range; Lower limit of tare detection range.                                                                                                    |  |
| Use Preset Tare                                                                                                    | Disable                    | Set to "Enable "; Tare detection stage If the tare is out of<br>range (greater than the tare lower limit), use the formula<br>tare as the fixed tare                                                                                         |  |
| Bucket Tare                                                                                                    | 0                          | Range: 0~Max range; Set the value of the taring parameter                                                                                                    |  |
| Nozzle PROT (No<br>the parameter ca                                                                                | ote: when the<br>n be set) | e scale structure is single increment or multi increment,                                                                                                    |  |
| Nozzle PROT                                                                                                    | Disable                    | Set this parameter to Enable. Prompt warning if the weight > the bump drum protection weight during the lower nozzle process before the filling start.                                                                                       |  |
| Bump Weight                                                                                                    | 0                          | Range: 0~ Max range; During the detection of bump<br>Bucket protection, if the current gross weight - the initial<br>gross weight before lower nozzle > bump Bucket<br>protection weight, it is considered that the nozzle hit the<br>Bucket |  |
| Bump Alarm T                                                                                                    | 2.0 s                      | Range: 0~99.9s; Bump Bucket alarm <b>IO</b> output duration time.                                                                                                    |  |
| PWD.&Reset                                                                                                    |                            |                                                                                                    |  |
| Recipe Reset                                                                                                    | //                         | Perform factory reset operation for basic parameters                                                                                                    |  |
| Remote Edit                                                                                                    | Enable                     | After opening, the formula parameters can be set through<br>the communication port. Otherwise, the communication<br>port is read-only to the basic parameters.                                                                               |  |
| PWD. Protect                                                                                                    | Disable                    | Range: Enable, Disable; Password is required to enter the modify parameter setting option after it is on                                                                                                    |  |
| PWD. Edit                                                                                                    | 000000                     | Modify the password. The password contains six characters.                                                                                                    |  |

# **Chapter 8 Apply Settings**

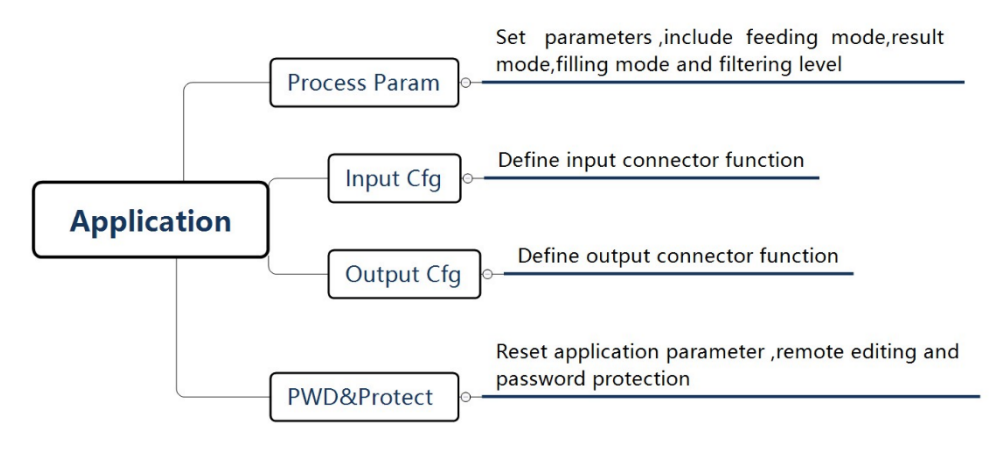

## 8.1 Process Parameters

| Parameter Items                                                                                                    |                    | Initial<br>value | Instructions                                                                                                    |  |
|----------------------------------------------------------------------------------------------------|--------------------|------------------|----------------------------------------------------------------------------------------------------|--|
| Fill Speed CTR.                                                                                                    |                    | Single<br>Ctrl   | Coarse, medium and fine slow feed control mode<br>selection: Single Ctrl, Single Ctrl<br>Combo Ctrl: Coarse feed, medium and fine feed<br>all work at the same time at first; then medium<br>and fine feed work at the same time;then fine feed<br>work.<br>Single Ctrl: Coarse feed at first; then medium<br>feed; finally fine feed.                                             |  |
| Result Check                                                                                                    |                    | Stable<br>Mode   | Stable Mode: After completed the fine feed, the<br>weight is stable means complete the waiting<br>process.<br>Delay Mode: After completed fine feed, the<br>setting process is completed after the Waiting<br>holding time.<br>Stable&Delay: After completed fine feed, The<br>weight is stable and the waiting holding time has<br>passed, then the waiting process is completed. |  |
| Filling mode<br>(Note: When the scale body<br>structure is single increment and<br>multi increment, the parameter<br>can be set) |                    | Net<br>Filling   | Gross Filling, Net Filling mode selection switch.                                                                                                    |  |
| APP<br>Parameters<br>(Note: When<br>the scale<br>structure is<br>single<br>increment and                                         | Fill Permit<br>REQ | Disable          | Range: Disable, Enable; If the input defines the<br>"taring/liquid filling start signal,<br>Enable: When running, it is not necessary to wait<br>for the external "tare/start filling" input signal to<br>be valid, and directly judge table then taring (net<br>weight filling) or start filling liquid (gross weight<br>filling);                                                |  |

| multi<br>increment, the<br>parameter can<br>be set) |                                                                                                    |         | Disable: When running, the external "tare/start<br>filling liquid" input signal is valid before taring<br>(net weight filling) or starting filling (gross<br>weight filling).                                                                                                    |  |
|-----------------------------------------------------|----------------------------------------------------------------------------------------------------|---------|----------------------------------------------------------------------------------------------------|--|
|                                                     | Fill 1st ActionTareRange: Tare,Nozzle Dow<br>Tare: during the opera<br>when the delay before<br>signal of the lower nozzl<br>Nozzle Down: During<br>instrument, when there is<br>taring, the output signal<br>valid. OnM-Fill To<br>ACUMDisableRange: Disable, Enable;<br>Set to " Enable ", when<br>the weight value is all<br>ACUM. |         | Range: Tare,Nozzle Down<br>Tare: during the operation of the instrument,<br>when the delay before taring ends, the output<br>signal of the lower nozzle is valid. Off<br>Nozzle Down: During the operation of the<br>instrument, when there is a delay before starting<br>taring, the output signal of the lower nozzle is<br>valid. On |  |
|                                                     |                                                                                                    |         | Range: Disable, Enable;<br>Set to " Enable ", when the "manual run once",<br>the weight value is allowed to be add in the<br>ACUM.                                                                                                    |  |
|                                                     | Proess FIRs<br>CFG                                                                                                    | Disable | Range: Disable, Enable;<br>When the switch is on, feed filter level, waiting<br>filter level and push bucket filter level takes effect                                                                                                    |  |
| Proess FIRs                                         | Filling FIR                                                                                                    | 5       | Range: 0~9; The filtering parameter in the feeding process, 9 has the strongest filtering effect.                                                                                                    |  |
|                                                     | Wait Result<br>FIR                                                                                                    | 7       | Range: $0 \sim 9$ ; Filtering parameters in the waiting process, 9 has the strongest filtering effect.                                                                                                    |  |
|                                                     | Bucket<br>Move FIR                                                                                                    | 3       | Range: 0~9; Filtering parameters in the process of pushing the bucket, 9 has the strongest filtering effect.                                                                                                    |  |
| Feeding Switch                                      |                                                                                                    | Enable  | Range: Disable, Enable; In reduction mode, start<br>the replenish function judgment.<br>Enable: Turn on the up/low level replenish<br>function.<br>Disable: Turn off the up/low level replenish<br>function.                                                                                                    |  |

## **8.2** I/O port configuration

Instrument standard for 3 input interface and 5 output interface, extensible optional 2 input 4 output, can meet 5 in and 9 out of I/O functions. Realize the connection between the instrument and external devices.

Each input and output can be set by itself, different scale body structure, the definition of IO is different. The factory definition of input and output is as follows:

| Single | increment | default | definition. |
|--------|-----------|---------|-------------|
| Single | merement  | uciaun  | definition. |

| Input    |                | Output    |                |
|----------|----------------|-----------|----------------|
| Input 1  | I1 Start       | Output 1  | O1 Running     |
| Input 2  | I2 E-stop      | Output 2  | O3 Co-Fill     |
| Input 3  | I3 Stop        | Output 3  | O4 Me-Fill     |
| Ext. IN1 | I5 ZERO        | Output 4  | O5 Fi-Fill     |
| Ext. IN2 | I6 Clear Alarm | Output 5  | O6 Wait Result |
|          | -              | Ext. Out1 | O7 DONE        |

| Ext. Out2 | O10 Over/Under    |
|-----------|-------------------|
| Ext. Out3 | O14 Bucket Push   |
| Ext. Out4 | O19 COM HeartBeat |

Multiple increment default definition:

|          | Input          |           | Output            |
|----------|----------------|-----------|-------------------|
| Input 1  | I1 Start       | Output 1  | O1 Running        |
| Input 2  | I2 E-Stop      | Output 2  | O3 Co-Fill        |
| Input 3  | I3 Stop        | Output 3  | O4 Me-Fill        |
| Ext. IN1 | I5 ZERO        | Output 4  | O5 Fi-Fill        |
| Ext. IN2 | I6 Clear Alarm | Output 5  | O6 Wait Result    |
|          |                | Ext. Out1 | O7 DONE           |
|          |                | Ext. Out2 | O10 Over/Under    |
|          |                | Ext. Out3 | O11 Alarm         |
|          |                | Ext. Out4 | O19 COM HeartBeat |

Multiple decrement default definition:

| Input    |                | Output    |                   |
|----------|----------------|-----------|-------------------|
| Input 1  | I1 Start       | Output 1  | O1 Running        |
| Input 2  | I2 E-Stop      | Output 2  | O3 Co-Fill        |
| Input 3  | I3 Stop        | Output 3  | O4 Me-Fill        |
| Ext. IN1 | I5 ZERO        | Output 4  | O5 Fi-Fill        |
| Ext. IN2 | I6 Clear Alarm | Output 5  | O6 Wait Result    |
|          | -              | Ext. Out1 | O7 DONE           |
|          |                | Ext. Out2 | O10 Over/Under    |
|          |                | Ext. Out3 | O11 Alarm         |
|          |                | Ext. Out4 | O19 COM HeartBeat |

#### 8.2.1 Definition of Input and output

The output and input ports can be defined according to the actual application, and the input and output switch values can be modified through Application —Input Cfg and Output Cfg. Each IO corresponding a code. The details are as follows:

Input port function description:

| Code | Content | Meaning                                                                                                    |
|------|---------|----------------------------------------------------------------------------------------------------|
| 10   | None    | If the port number is defined as 0, the input port is undefined.                                                                                                    |
| I1   | Start   | The effective instrument signal will enter the running state.<br>This input is a pulse input signal.                                                                                           |
| 12   | E-Stop  | The signal input is valid, and the instrument will stop the feeding process. This input is a pulse input signal.                                                                               |
| 13   | Stop    | When the signal input is valid, instrument will return to the stopped state after completing the current packaging process. This input is a pulse input signal.                                |
| I4   | Pause   | When the input is valid, the input will suspend the feeding<br>process. When the instrument is in the suspended state, the<br>running output signal will alternately flash, input start signal |

|            |                                                                                                    | will continue the feeding process, input emergency stop, the                                                                                                    |  |  |  |
|------------|----------------------------------------------------------------------------------------------------|----------------------------------------------------------------------------------------------------|--|--|--|
|            |                                                                                                    | instrument will return to the stopped state. This input is the pulse input signal.                                                                                                    |  |  |  |
| 15         | ZERO                                                                                                    | In the stopped state, when the signal is valid, the instrument<br>perform the zero operation. The condition is stable and within<br>the zero range.                                                                                                    |  |  |  |
| 16         | Clear Alarm                                                                                                    | Use to clear the alarm output of the instrument. This input is the pulse input signal.                                                                                                    |  |  |  |
| 17         | Change Recipe                                                                                                    | This input is valid once, the recipe number increases by 1, and<br>returns 1 when the recipe number is greater than 20. If the<br>recipe target value is 0, that recipe will be skipped. This<br>input is a pulse input signal.                                                                  |  |  |  |
| <b>I</b> 8 | Print                                                                                                    | When this signal input is valid, perform the print function.                                                                                                    |  |  |  |
| 19         | P_EMPTY_LINE                                                                                                    | In the non-print state, when the signal input is valid, perform<br>the feed paper function.                                                                                                    |  |  |  |
| I10        | Bucket ->Permit                                                                                                    | ket ->Permit If the allowable input of pushing bucket is defined in the IO module, it is necessary to judge whether the allowable input of pushing bucket is valid after weighing. If it is valid, the process of pushing bucket starts, and if it is invalid, wait.                             |  |  |  |
| I11        | Tare/Fill Start                                                                                                    | In the running state, after the empty bucket is weighed, the<br>instrument will detect the signal, and if the signal is valid, the<br>instrument will automatically tare (if the gross filling<br>mode:does not tare), the filling process will be performed.<br>This is the pulse input signal. |  |  |  |
| I12        | Nozzle Down OKBefore taring delay end and wait this signal be valid to<br>filling. This input is a pulse input signal.                                                                                                    |                                                                                                    |  |  |  |
| I13        | Supply Full         A up level device for connecting to the storage silo at the f           end of the filling scale. The input should be a level input                                                                              |                                                                                                    |  |  |  |
| I14        | Supply         A low level device for connecting the storage tank at the f           NotEmpty         end of the filling scale. The input should be a level input                                                                    |                                                                                                    |  |  |  |
| 115        | M Co-Fill (LS)                                                                                                    | When the signal is valid, coarse feed signal output is valid,<br>and when the signal is invalid, coarse feed signal output is<br>invalid.                                                                                                    |  |  |  |
| I16        | M Fi-Fill (LS)                                                                                                    | ULS) When this signal is valid, fine feed signal output is valid, and when this signal is invalid, fine feed signal output is invalid                                                                                                    |  |  |  |
| I17        | Start/EStop (LS)If the signal is valid, the instrument will enter the runni<br>state, and if it is invalid, it will return to the stop state. Th<br>input is a level signal.                                                         |                                                                                                    |  |  |  |
| I18        | Start/Stop (LS)If the signal is valid, the instrument will enter the running<br>state, and if it is invalid, it will return to the stopped state after<br>completing the current packaging process. This input is a level<br>signal. |                                                                                                    |  |  |  |

| 119 | Run Once       | In the stop state, when the input is valid, start feeding, the control process is consistent with the feeding process in the running state, and return to the stop state after the end of the waiting holding time t7. This input is the pulse input signal. |  |
|-----|----------------|----------------------------------------------------------------------------------------------------|--|
| 120 | Simulation Run | When the input is valid, simulate the feed control process according to different scale structure. (Note: See <u>Section 10.3</u> <u>Simulation</u> Operation for details about the specific <u>operation</u> process)                                       |  |

## Output Port function description

| CODE       | Content            | Meaning                                                                                                    |  |  |
|------------|--------------------|----------------------------------------------------------------------------------------------------|--|--|
| 00         | None               | If the port number is defined as no output, it means that the output port is undefined.                                                                                                    |  |  |
| 01         | Running            | This signal is valid when the instrument is in run status.                                                                                                    |  |  |
| 02         | Stopped            | This signal is valid when the instrument is in the stopped state.                                                                                                    |  |  |
| 03         | Co-Fill            | Control large discharge port of the feeding mechanism. In the feeding process, the current weight < the target value – coarse reserve, this signal is valid.                                                                                                    |  |  |
| 04         | Me-Fill            | Control medium discharge port of the feeding mechanism. In the feeding process, the current weight < target value – medium reserve, this signal is valid.                                                                                                    |  |  |
| 05         | Fi-Fill            | Control fine discharge port of the feeding mechanism. In the feeding process, the current weight < target value – free fall, this signal is valid.                                                                                                    |  |  |
| <b>O</b> 6 | Wait Result        | When the instrument is finished feeding and be in waiting status, this signal is effective.                                                                                                    |  |  |
| 07         | DONE               | After the setting is complete, the define output signal is valid.                                                                                                    |  |  |
| 08         | Supply<br>Empty    | This signal is valid when the liquid in the storage tank is below the low level.                                                                                                    |  |  |
| 09         | FILL<br>Supplement | The feed used to control the front end of the filling scale for storage filling. The signal is valid when the liquid in the storage irrigation is lower than the lower level/lower limit; Liquid is higher than the upper level/upper limit, the signal is invalid |  |  |
| O10        | Over/Under         | Open the over/under detection switch, if over or under situation occurs, the signal is valid, valid time to maintain the over/under alarm time.                                                                                                    |  |  |
| 011        | Alarm              | This output is valid when there is an error in the instrument.                                                                                                    |  |  |
| 012        | NearZero           | This signal is valid if the current net weight is less than the set zero zone value                                                                                                    |  |  |
| 013        | Nozzle<br>Bumped   | This signal is effective when a Bucket bump is generated during<br>the next lower nozzle                                                                                                    |  |  |

| 014 | Bucket Push                                                                                                    | Used to push a bucket that has been filled. The signal is effective<br>when the waiting time is over or when the output valid time<br>reached.             |  |  |
|-----|----------------------------------------------------------------------------------------------------|----------------------------------------------------------------------------------------------------|--|--|
| 015 | Batch<br>Complete                                                                                                    | This output is valid when the instrument has completed the set<br>number of batches.                                                                       |  |  |
| 016 | Nozzle<br>Down/Up The signal is valid when the lower the nozzle. When lift<br>nozzle, the signal is not valid. When using the lower<br>function, an unused output port must be defined as O16 |                                                                                                    |  |  |
| 017 | Nozzle Up<br>Step1This signal is valid when lower the nozzle. Wait for the<br>weight reached then step raise nozzle value 1 preset weight<br>the output is invalid.                           |                                                                                                    |  |  |
| 018 | Nozzle Up<br>Step2                                                                                                    | This signal is valid when lower the nozzle. Wait for the filling weight reached, then step raise nozzle value 2 preset weight, then the output is invalid. |  |  |
| 019 | COM<br>Heartbeat                                                                                                    | The serial port transmits <b>1HZ</b> square waves.                                                                                                    |  |  |

| 8.3 Application | password | setting and reset |
|-----------------|----------|-------------------|
|-----------------|----------|-------------------|

| PWD.&Reset       |         |                                                                 |  |
|------------------|---------|-----------------------------------------------------------------|--|
| IO Reset //      |         | Restore the factory Settings of the input and output parameters |  |
| Except IO        | //      | Destant all an analised in Setting around 10 monometers         |  |
| Reset            |         | Restore other application Settings except IO parameters.        |  |
| Poset All        | //      | Perform a factory reset operation on the application Settings   |  |
| Keset All        |         | parameters                                                      |  |
|                  | Enable  | After enabling, the formula parameters can be set through the   |  |
| Remote Edit      |         | communication port. Otherwise, the communication port is        |  |
|                  |         | read-only to the basic parameters.                              |  |
| DWD Drotoot      | Disable | Range: Enable, Disable; Password is required after enter the    |  |
| PWD. Protect     |         | modify parameter setting option when it is on                   |  |
| PWD. Edit 000000 |         | Change the password. The password contains six characters.      |  |

# **Chapter 9 System Maintenance**

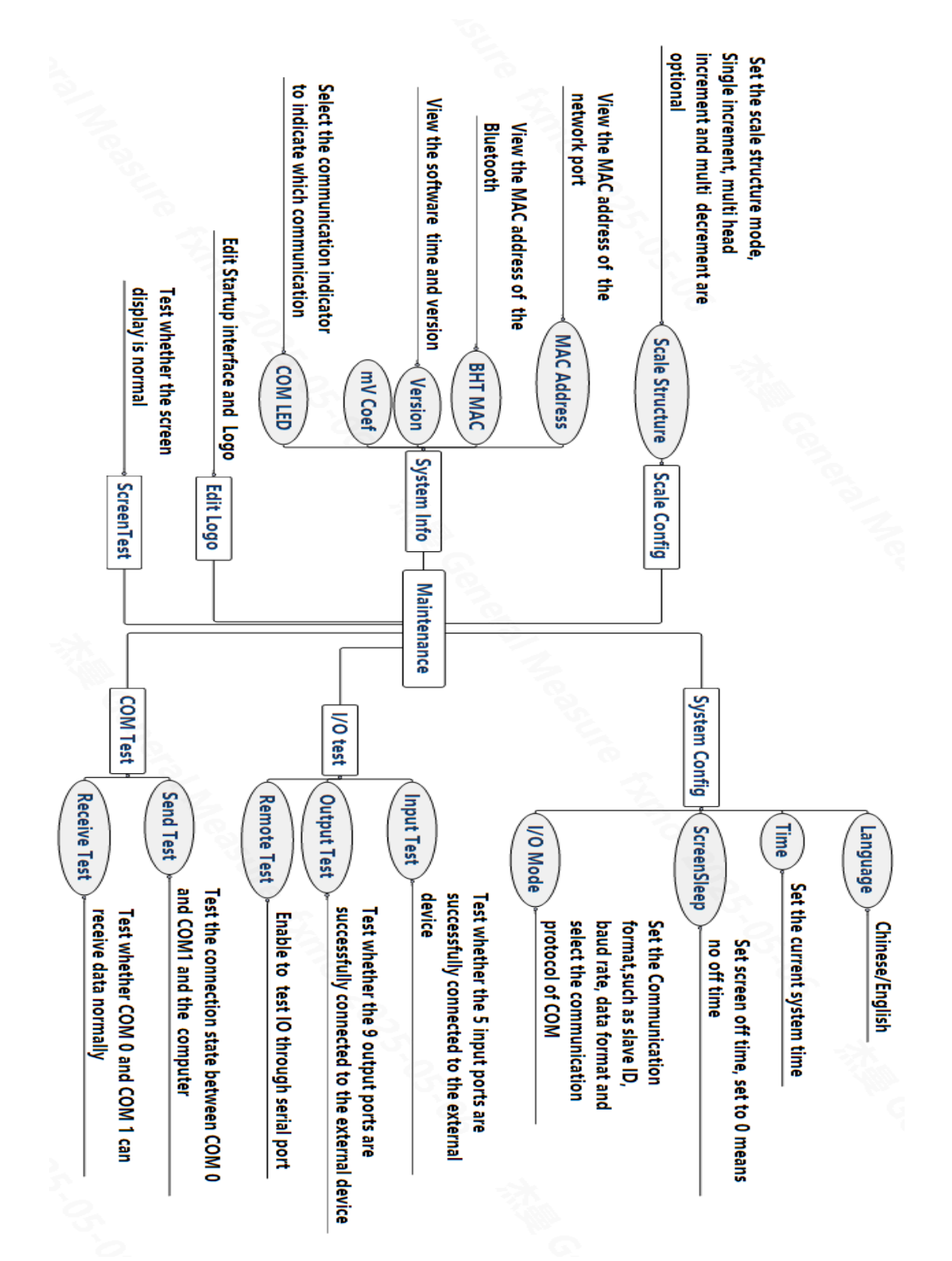

# 9.1 Maintenance

| Parameter Items              |                                   | Initial value  | Instructions                                                                                              |                                                                                             |  |
|------------------------------|-----------------------------------|----------------|----------------------------------------------------------------------------------------------------|---------------------------------------------------------------------------------------------|--|
| System C                     | Config                            |                |                                                                                                    |                                                                                             |  |
| Language                     |                                   | Chinese        | Chinese, English optional; Cannot be edited remotely.                                                     |                                                                                             |  |
| Time                         |                                   |                | Current time                                                                                              | Display the current time.                                                                   |  |
| ScreenSle                    | eep                               |                | 600s                                                                                                    | Range: <b>0~3600s</b> ; can set the time when the screen is off.                            |  |
| I/O                          | Norm IO                           |                | Low level                                                                                                 | Currently only low level mode is available.                                                 |  |
| Mode                         | Extra IO                          |                | Low Level                                                                                                 |                                                                                             |  |
| I/O Test                     |                                   | <del></del>    |                                                                                                    |                                                                                             |  |
| Input Test                   | t                                 | Ref            | er to Section 9.2                                                                                         | for details.                                                                                |  |
| Output Te                    | est                               |                |                                                                                                    |                                                                                             |  |
| Remote T                     | lest                              |                | Enable                                                                                                    | Set to "Enable " to enter IO test mode via serial port.                                     |  |
| COM Te                       | st                                |                |                                                                                                    |                                                                                             |  |
| Send Test                    | t                                 | Ref            | er to Section 9.3                                                                                         | for details                                                                                 |  |
| Receive 7                    | ſest                              | Ken            | 51 to <u>Section 7.5 1</u>                                                                                |                                                                                             |  |
| Screen To                    | est                               |                |                                                                                                    |                                                                                             |  |
| If the                       | e screen is                       | white          | and the indicator                                                                                         | r light is all on, the screen is normal.                                                    |  |
| Scale Co                     | nfig                              |                |                                                                                                    |                                                                                             |  |
| Scale Stru                   | ucture                            |                | Single Inc.                                                                                               | Single Inc.; Multi Inc.; Multi Dec.are optional.                                            |  |
| Edit Log<br>Mod<br>are suppc | o<br>lify the star<br>orted. Long | tup L<br>press | ogo. Only support<br>the Up button to                                                                     | rt numbers, English letters, Spaces, and hyphens<br>switch case. 8 characters are supported |  |
| System I                     | nfo.                              |                |                                                                                                    |                                                                                             |  |
| MAC Ad                       | Idress                            | BC             | C-66-41-9x-xx-                                                                                            | View the MAC address of the instrument, it can                                              |  |
| 1,1110 110                   | idi ebb                           |                | XX                                                                                                    | only be queried but not modified                                                            |  |
| BHT MA                       | ۲C                                | D6             | -19-F9-54-4C-<br>57                                                                                       | View Bluetooth MAC address, can only be queried not modified                                |  |
| Version                      |                                   | 202            | 21/07/09 18:10<br>01.00.00                                                                                | Contains the software version and compile date, can only be queried but not modified        |  |
| Serial No                    | Serial No.                        |                | //                                                                                                    | Contains the serial number and 138 number, can only be queried and cannot be modified       |  |
| MV Coef                      |                                   | 1.0000         | Used to calibrate the input voltage of th instrument loadcell, which can only be querie but not modified. |                                                                                             |  |
| COM LED                      |                                   | COM1           | Range: COM0, COM1, NetCOM; The COM indicator on the front panel blinks during communication               |                                                                                             |  |
| Passwore                     | Password and Reset                |                |                                                                                                    |                                                                                             |  |
| Partly RST.                  |                                   |                | //                                                                                                    | Restore all parameters except calibration to factory Settings                               |  |
| Full Rese                    | Full Reset                        |                | //                                                                                                    | Perform factory reset operation on all parameters                                           |  |
| Remote Edit                  |                                   |                | Enable                                                                                                    | When enabled, parameters can be modified by                                                 |  |

|              |         | communication                                                                                       |
|--------------|---------|----------------------------------------------------------------------------------------------------|
| PWD. Protect | Disable | Range: On, off; Password is required to enter<br>the modify parameter setting option after it is on |
| PWD. Edit    | 000000  | Modify the password. The password must be 6 characters.                                             |

#### 9.2 I/O Test

The I/O test is used to test whether the I/O connection is normal.

Input test:

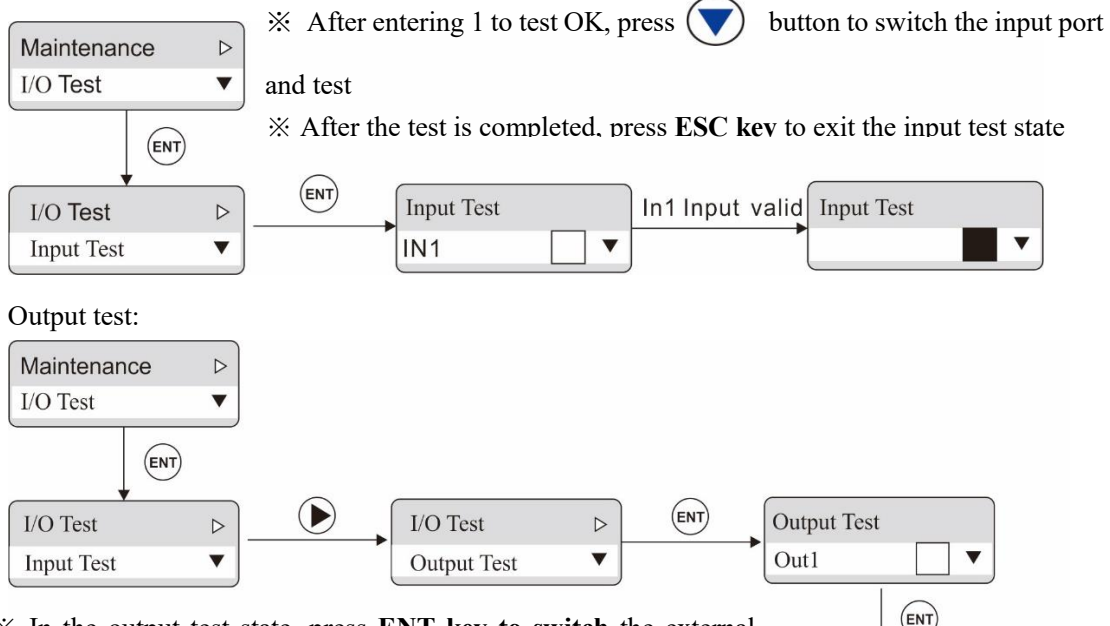

% In the output test state, press ENT key to switch the external output state.

\* The external state can be changed with the ENT key switch, indicating that the output port is connected normally.

\* After the test is completed, press **ESC** to exit the output test state.

Output1 Valid means Output connector state is ok

Output Test

Out1

# 9.3 Serial Port Test

The function of serial port test is to send and receive data at a fixed baud rate (9600) and data format (8-N-1) to test the connection status of the serial port.

Send Test: Send data "COMx Test nnn". X=1 if it is serial port 1.

Receive Test: The external sends test data (only ASCii code) to the instrument and displays the data on the display, each frame data length cannot exceed 10 bytes.

If the external sends **30 31 41** to the instrument, and the instrument displays the following figure, it means that the **COM0** connection is normal.

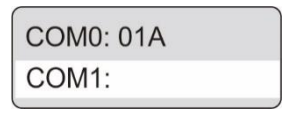

# **Chapter 10 Function description**

#### **10.1 Supply Material control**

Due to the different application conditions, the level device of the filling scale storage tank can be installed in three cases: double level (upper and lower level), single level (lower level) and no level.

This instrument distinguishes three situations by the definition of the input of the upper and lower level of the IO module. The control methods of each situation are different, and the details are as follows:

1) **Double material level**, the upper and lower level are defined, that is, **I13**, **I14** are specified as the input definition, at this time the instrument has the feed control function. The control principle is: when the input of the upper and lower level is invalid, the feed output of the instrument is valid; When the feeding level input is valid, the feeding output is invalid. At the same time, before each feeding (Coarse, medium and fine feeding), the instrument will detect whether the feeding level is valid, if not, wait for this signal; Only when this signal is valid can the feeding process begin. During the feeding process, the instrument does not detect whether the lower level signal is valid.

2) **Single material level**, the lower level is defined, the upper level is not defined, that is, only **I14** is specified as the input definition, at this time the instrument will not perform feed control, just detect the lower level before feeding, if invalid, wait for this signal; Only the signal valid start filling process. During the feeding process, the instrument does not detect whether the lower level signal is valid.

3) No level device, the upper and lower level are not defined, at this time, the instrument does not control the feed, and does not detect whether the lower level is effective before feeding.

When the scale structure is set to multiple decrement: the filling scale storage tank does not need the level control, and the instrument detects the level through the upper and lower limits of the level in the product formula parameters. In the filling process, the material level is not detected and controlled; In the stop state, the instrument will detect the current weight of the storage hopper and the lower limit value of the material level, if the current weight is less than the lower limit value of the material level, will perform supply material until the upper limit value of the material level to stop the feeding. The reasonable lower limit value of the material level must be greater than the target value, otherwise the material in the storage hopper is less than one filling process, and the filling is not allowed to start at this time, and the corresponding alarm will be prompted. During the feeding process, the filling is not allowed to start.

#### **10.2 Bucket bump protection**

If the function of bucket bump protection is required, the "bucket bump protection switch" in the formula parameter is turned on first. The optional configuration is:

- If the "Lower nozzle priority" is "lower nozzle first", the lower nozzle process: from the delay start before taring to the end signal be valid (the input defines the end signal of the I12 Nozzle Down OK) or the end of the delay before taring (does not define the end signal of the I12 Nozzle Down OK), the Bucket protection is detected during the lower nozzle time.
- 2) If the "lower nozzle priority" is "taring first", the lower nozzle process: starts after the delay before taring and ends after the lower nozzle end signal be valid (the input defines the I12 Nozzle Down OK) or the delay before raise nozzle (does not define the I12 Nozzle Down OK), and the Bucket bump protection is detected during the lower nozzle process.

After the Bucket is stabilized on the weighing platform, if the current gross weight recorded by the instrument - the initial gross weight before lower nozzle > the drum bucket protection weight, it is considered that drum bucket during the lower nozzle process, and output the drum bucket alarm signal (the signal time is set by the drum bucket alarm time) and return to the stop state.

# **10.3 Simulation Operation**

## Single Increment

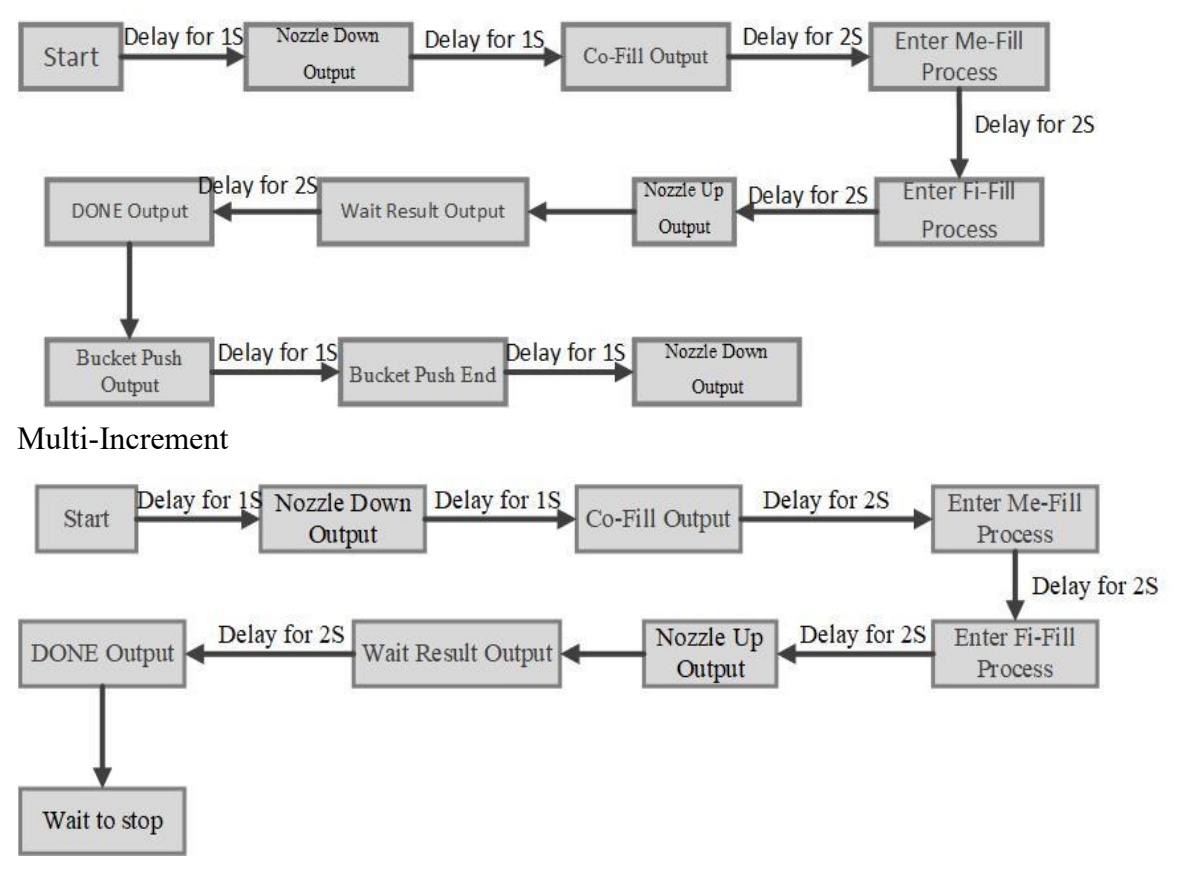

## Multi-Decrement

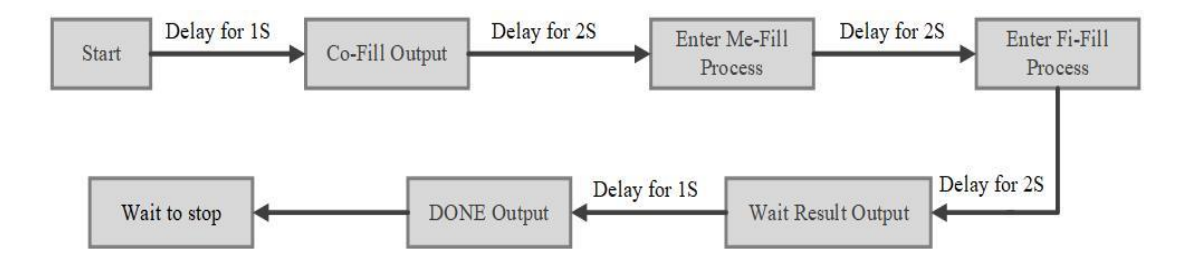

# **Chapter 11 Working Process**

### 11.1 Single Increment

Liquid Filling process instruction:

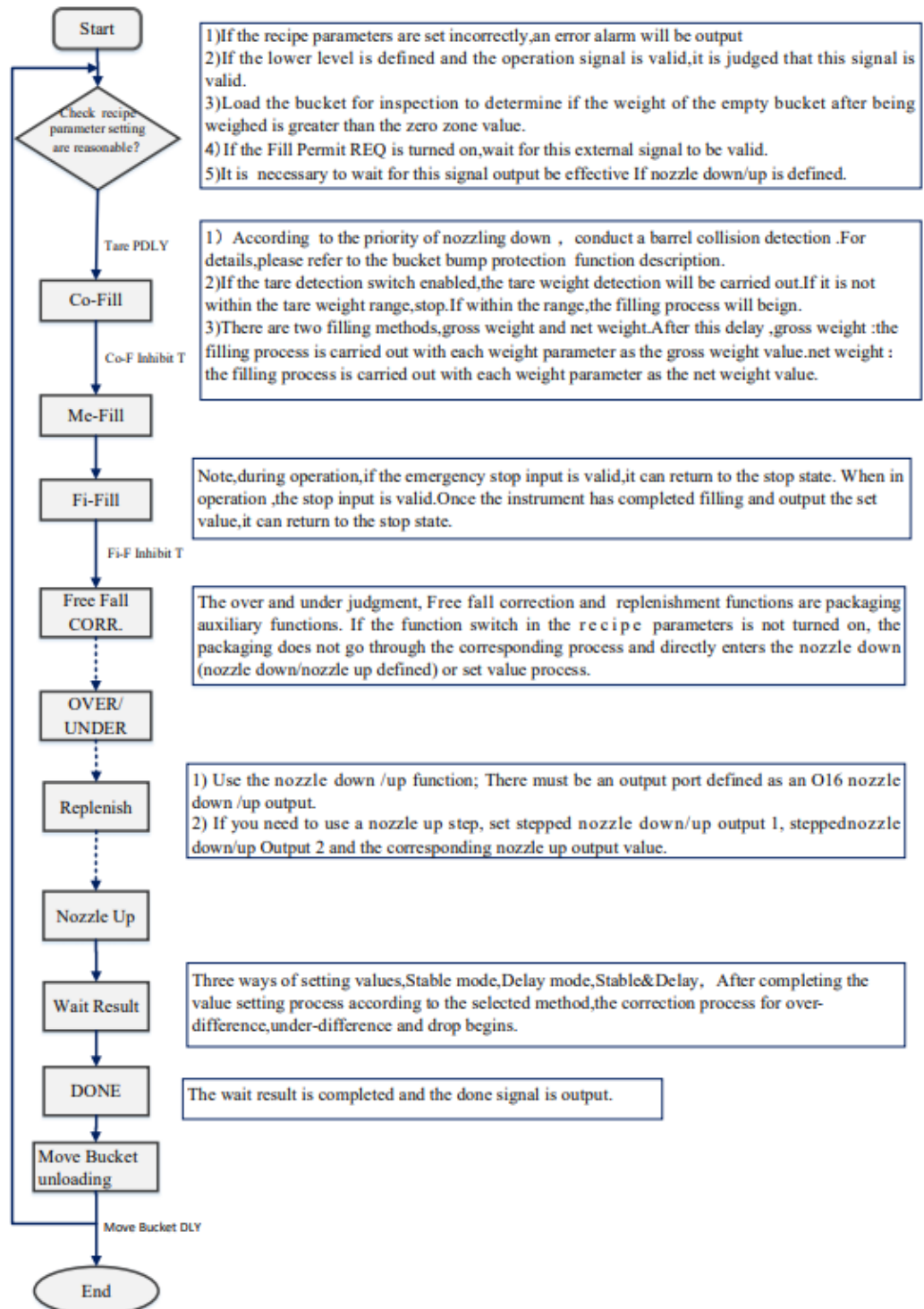

# 11.2 Multi increment

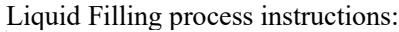

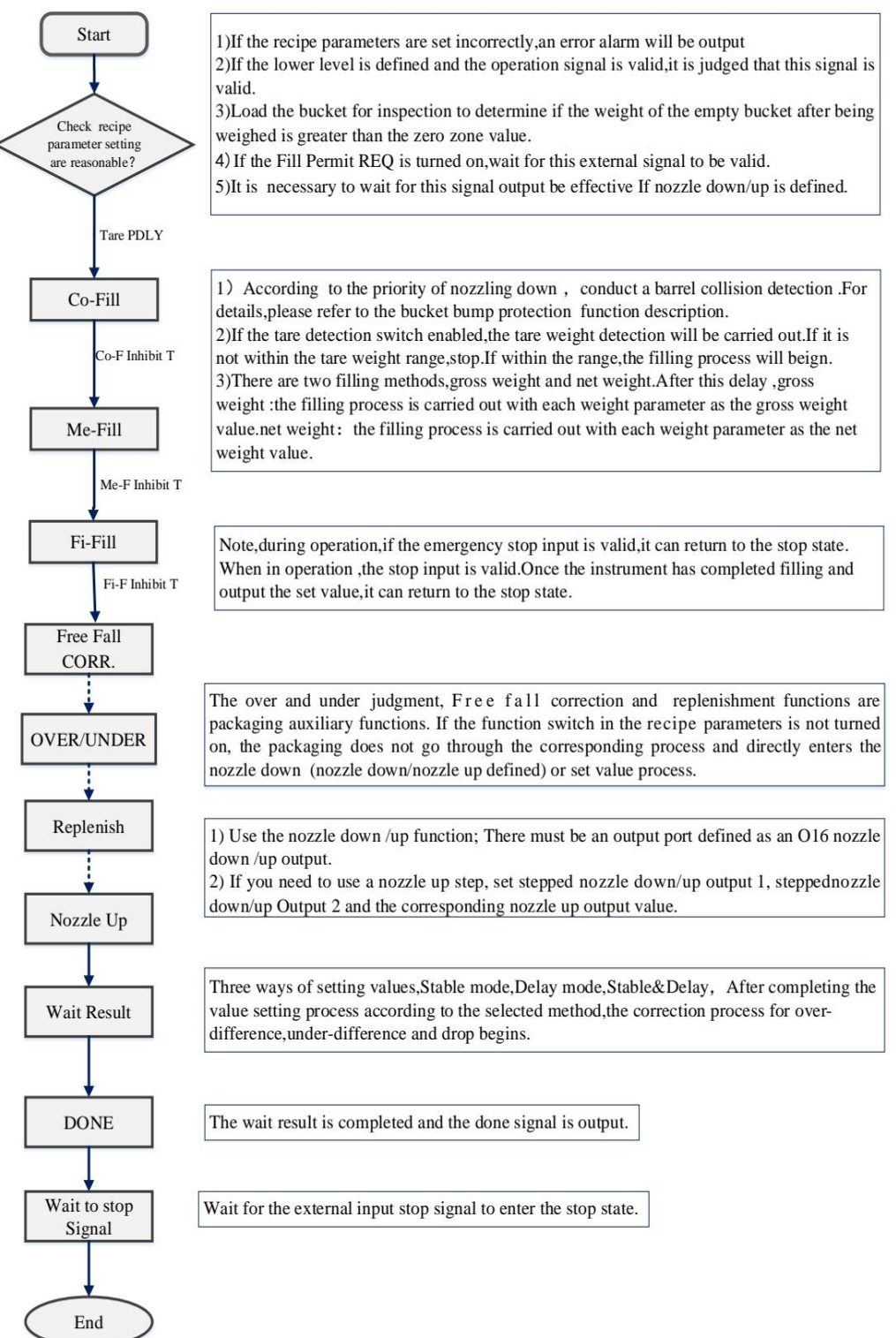

## 11.3 Multi decrement

Liquid Filling process instructions:

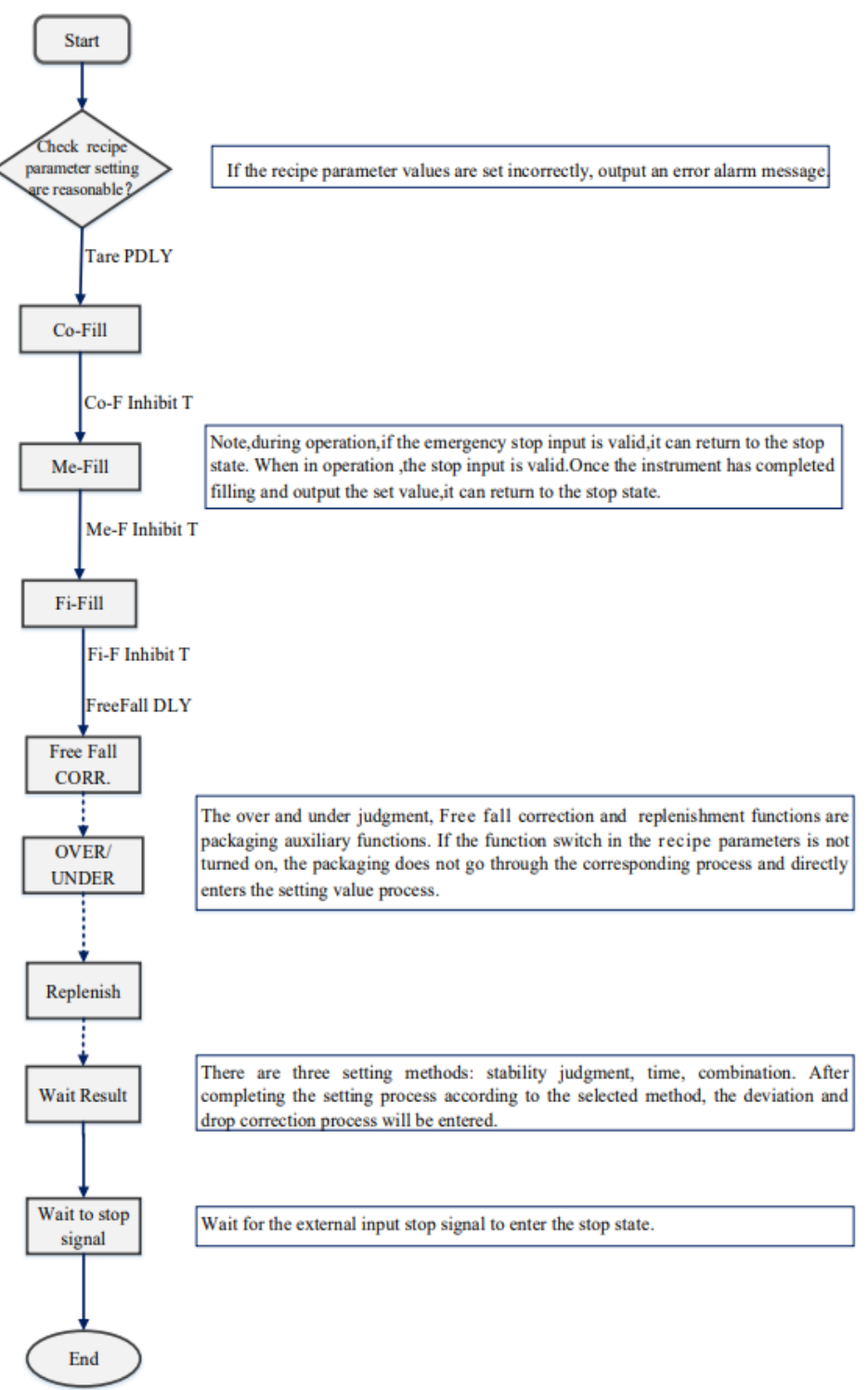

**Chapter 12 Product Dimensions** 

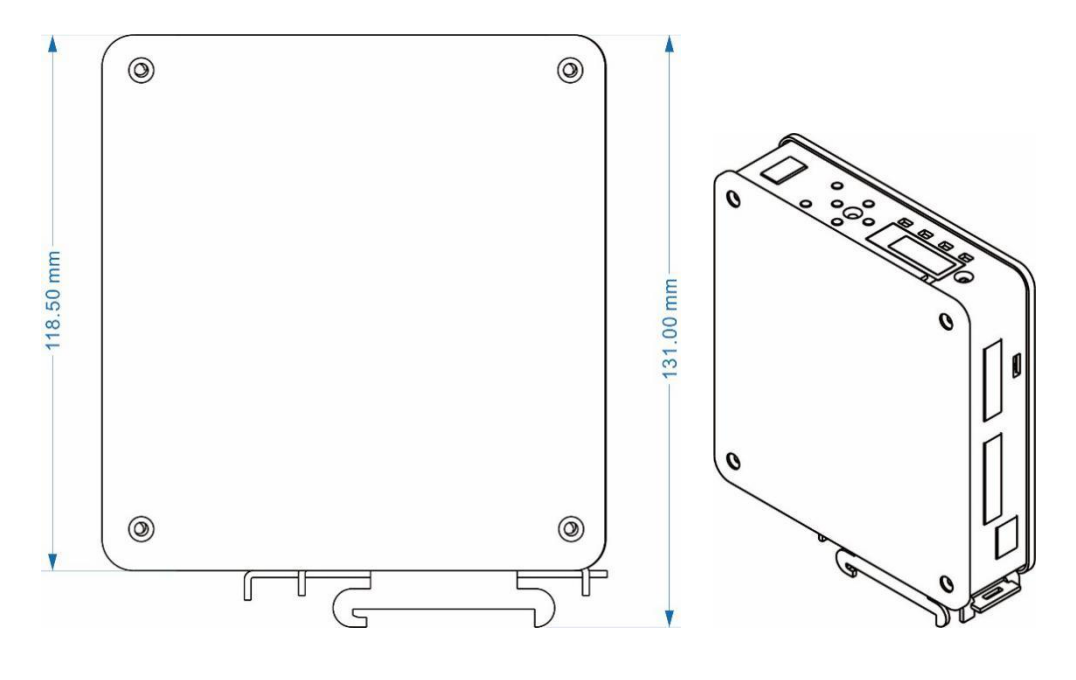

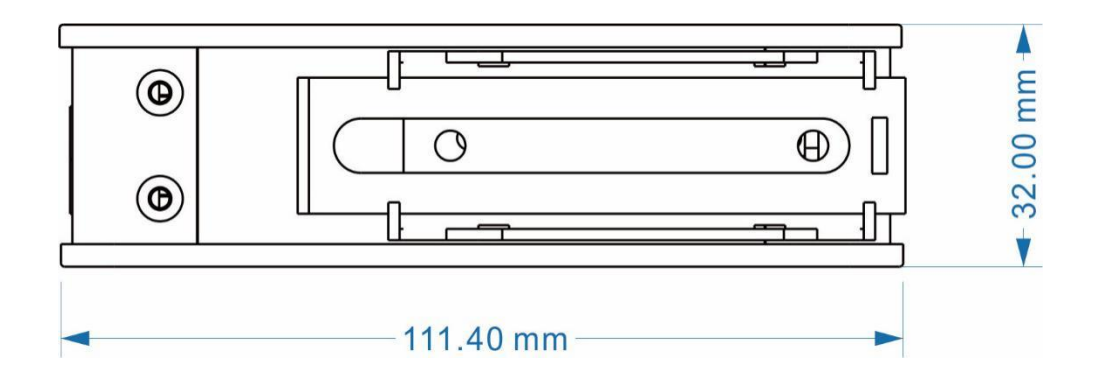